# Contents

| Contents                                                                | 1  |
|-------------------------------------------------------------------------|----|
| 1 Data transmission software instructions                               | 2  |
| 1.1 Install Data Transfer Line Driver                                   | 2  |
| 1.2 Export the surveying data (*.MEA) to the computer.                  | 7  |
| 1.3 Creating Coordinate data file on the computer                       | 13 |
| 1.4 Import coordinates data on the computer to the instrument           | 16 |
| 1.5 Convert data to GTS-7 format                                        | 22 |
| 1.6 Convert the measurement file to dxf format.                         | 24 |
| 1.7 Copy and paste data between Pc-PORT and CSV file                    | 26 |
| 2 Instruction of connecting controller with the instrument by Bluetooth | 28 |
| 2.1 Set in total station                                                | 28 |
| 2.2 Set in the controller                                               | 29 |
| 2.2.1 Bluetooth Settings                                                | 29 |
| 2.2.2 Bluetooth connections in SurvCE                                   | 31 |
| 2.2.3 Store points                                                      | 32 |
| 3. The usage of USB flash disc and SD card                              | 34 |

### HI • T Λ R G E T

### **1**、 Data transmission software instructions

#### **1.1 Install Data Transfer Line Driver**

1. Double click"CP210x\_VCP\_Win\_XP\_S2K3\_Vista\_7.EXE", install as the default setting. This install program needs to be installed as the administrator. At WIN7 System, please select the icon and right click, then choose to "Run as administrator".

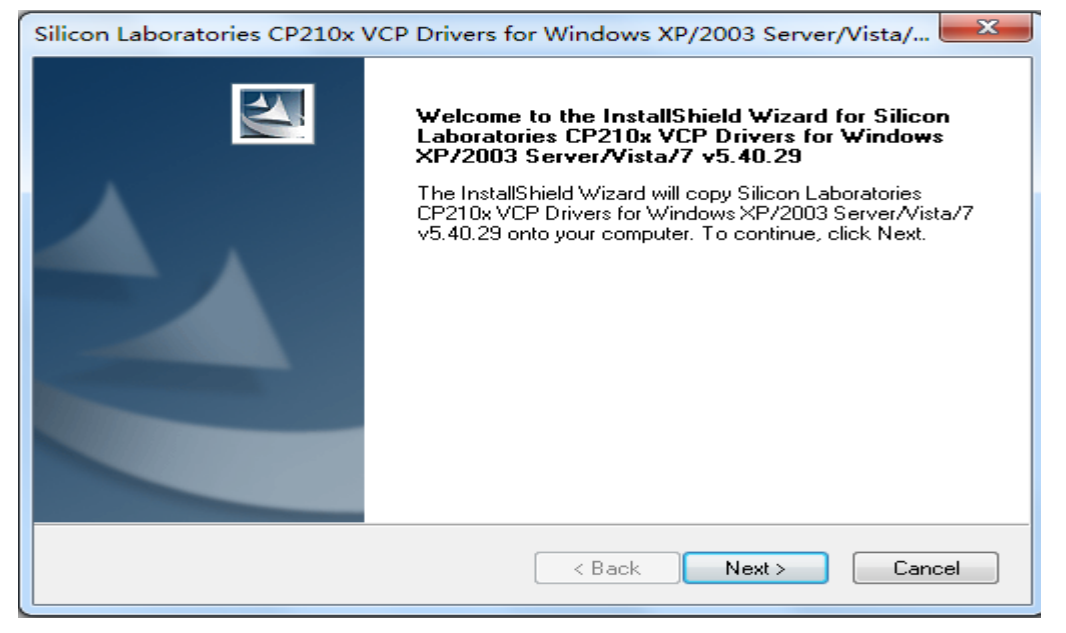

2. Select as the following, then click "Next>" button.

| 1 | Silicon Laboratories CP210x VCP Drivers for Windows XP/2003 Server/Vista/                                                                                                    |
|---|----------------------------------------------------------------------------------------------------|
|   | License Agreement Please read the following license agreement carefully.                                                                                                    |
|   | END-USER LICENSE AGREEMENT<br>IMPORTANT: READ CAREFULLY<br>BEFORE AGREEING TO TERMS<br>SILICON LABORATORIES INC., SILICON LABORATORIES INTERNATIONAL PTE.<br>LTD., AND THEIR AFFILIATES (COLLECTIVELY, "SILICON LABS") HAVE<br>DEVELOPED CERTAIN MATERIALS (E.G., DEVELOPMENT TOOLS, EXAMPLE CODE,            |
|   | EMBEDDABLE CODE, DLLs, SOFTWARE/COMPUTER PROGRAMS AND OTHER<br>THIRD PARTY PROPRIETARY MATERIAL) ("LICENSED MATERIALS") THAT YOU<br>MAY USE IN CONJUNCTION WITH SILICON LABS' MCU PRODUCTS. ANY USE OF<br>THE LICENSED MATERIALS IS SUBJECT TO THIS END-USER LICENSE Interpret of the license agreement Print |
|   | I do not accept the terms of the license agreement InstallShield                                                                                                    |

### 3.Click "Next>".

| Silicon Laboratories CP210x VCP Drivers for Windows XP/2003 Server/Vista/                                                          |   |
|----------------------------------------------------------------------------------------------------|---|
| Choose Destination Location<br>Select folder where setup will install files.                                                       |   |
| Setup will install Silicon Laboratories CP210x VCP Drivers for Windows XP/2003<br>Server/Vista/7 v5.40.29 in the following folder. |   |
| To install to this folder, click Next. To install to a different folder, click Browse and select another folder.                   |   |
| Destination Folder                                                                                                    |   |
| c:\\MCU\CP210x\Windows_XP_S2K3_Vista_7 Browse                                                                                      |   |
| InstallShield                                                                                                    | - |
| < Back Next > Cancel                                                                                                    |   |

# HI • T ∧ R G E T

#### 4.Click "Install" to start installing.

| Silicon Laboratories CP210x VCP Drivers for Windows XP/2003 Server/Vista/                                       |
|----------------------------------------------------------------------------------------------------|
| Ready to Install the Program<br>The wizard is ready to begin installation.                                      |
| Click Install to begin the installation.                                                                        |
| If you want to review or change any of your installation settings, click Back. Click Cancel to exit the wizard. |
| InstallShield Cancel                                                                                            |

5.Select as the following, mark the "Launch the CP2102x VCP Driver Installer", then click "Finish".

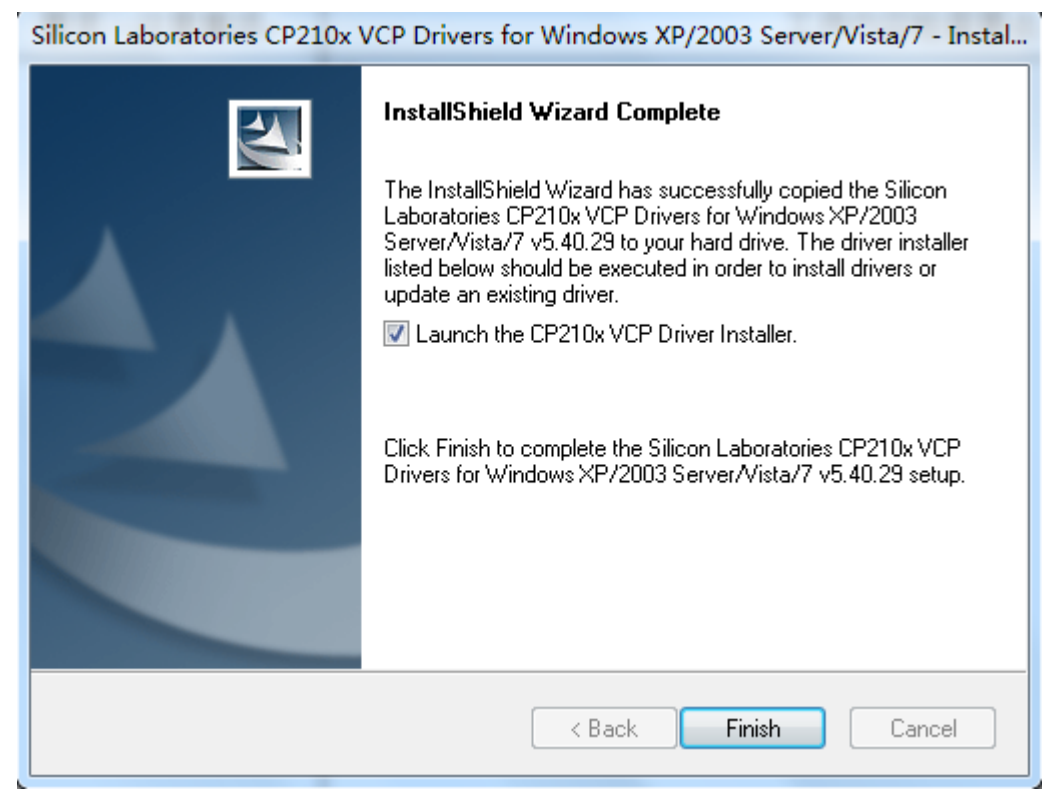

# HI • T ∧ R G E T

6.Click the "Install" button, then start to install driver program.

| Silicon Laboratories CP210x VCP Drivers for Windows XP/2003 Server/Vista/7 - Instal |
|-------------------------------------------------------------------------------------|
| InstallShield Wizard Complete                                                       |
| 🖟 Silicon Laboratories CP210x USB to UART Bridge Driver Installer                   |
| Silicon Laboratories<br>Silicon Laboratories CP210x USB to UART Bridge              |
| Installation Driver Version 5.4.29                                                  |
| C:\Program Files\Silabs\MCU\CP210x\                                                 |
| hange Install Location. Install Cancel                                              |
|                                                                                     |
| < Back Finish Cancel                                                                |

7. After installing, it will hint "Installation completed successfully" as following.

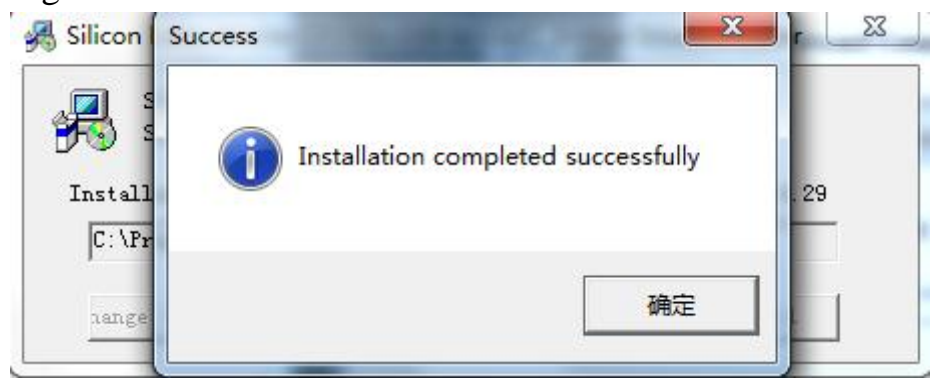

# HI • T ∧ R G E T

8.Connect the data transfer line with the Computer USB Port.

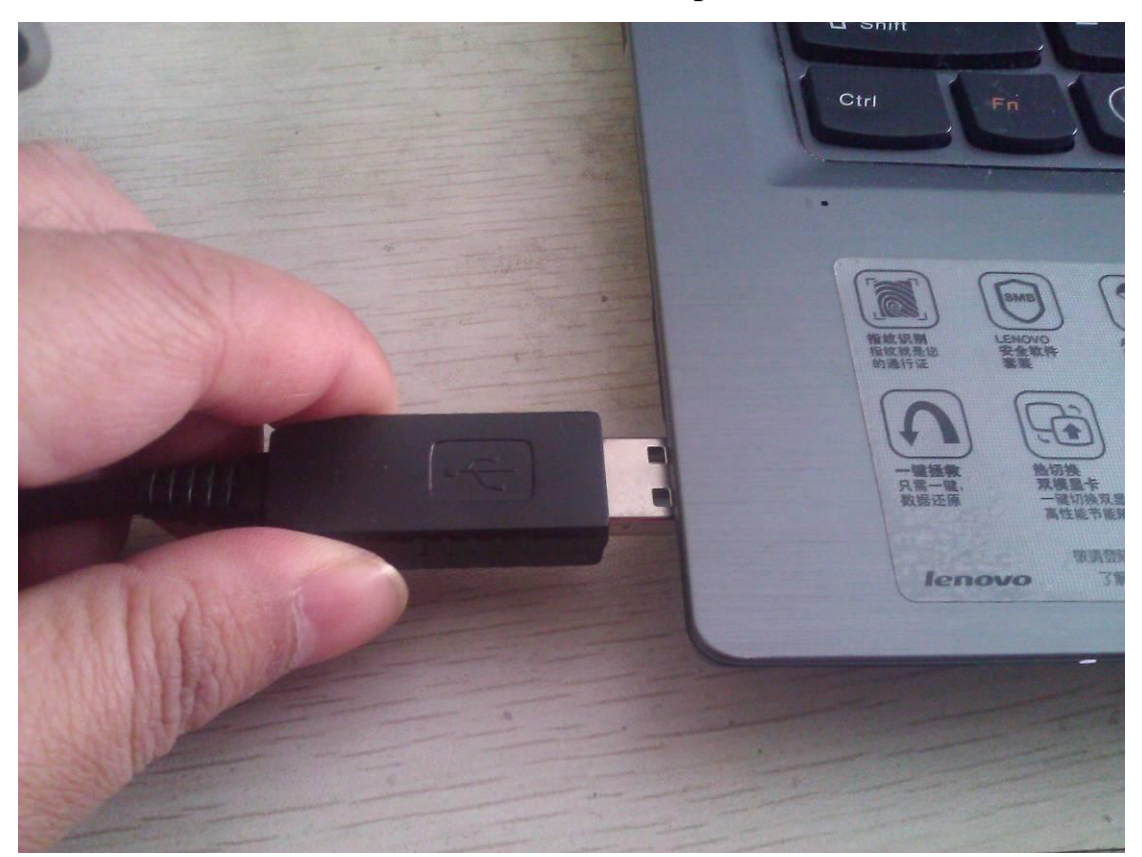

9. The computer will hints as the following pictures, and inform that the serial port is COM3.

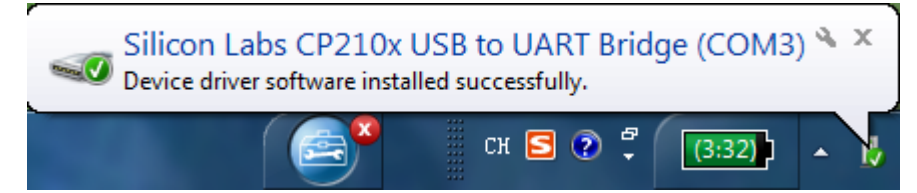

# ΗΙ∙ΤΛRGET

#### **1.2 Export the surveying data (\*.MEA) to the computer.**

1. Install the battery of the equipment (make sure that the capacity of the battery is more than half), then connect the equipment with the transfer line's another end (six pins).

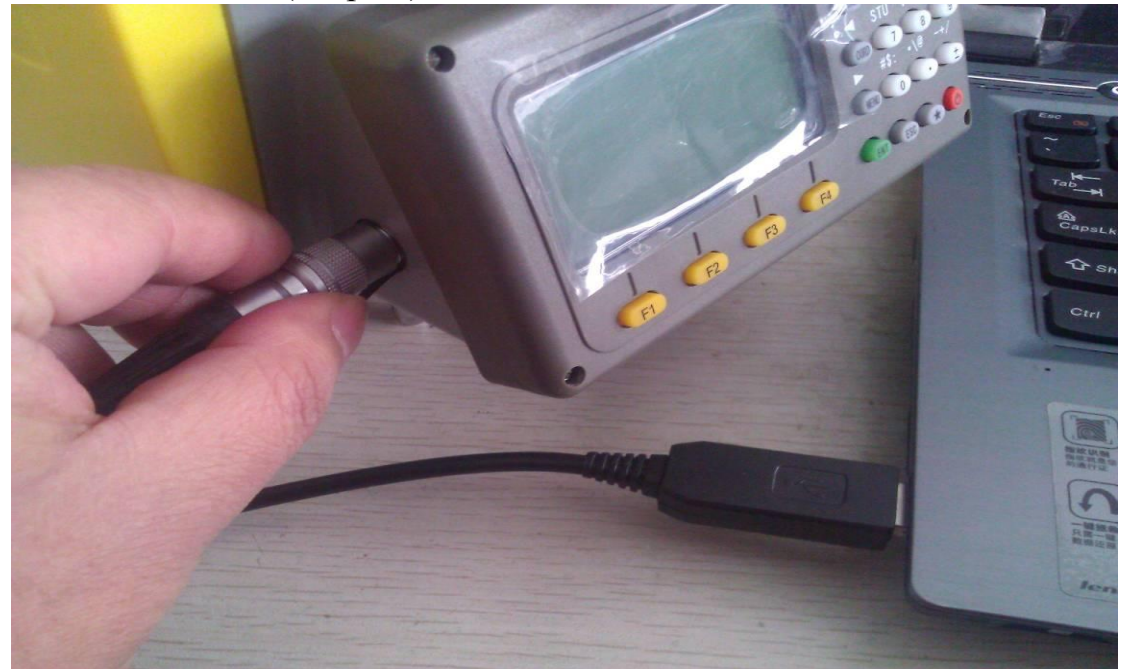

2. Run the program "PC Port 2"as the administrator.

| Bill PC | # PC-PORT2 1.1 |    |          |    |    |   |   |   |         |      |                   |  |
|---------|----------------|----|----------|----|----|---|---|---|---------|------|-------------------|--|
| NUM     | Logo           | Pt | HA       | VA | SD | N | E | Z | IH / TH | Code | ComPort Setup     |  |
| 1       |                |    |          |    |    |   |   |   |         |      | ComPort 🗾         |  |
|         |                |    |          |    |    |   |   |   |         |      | BaudRate 115200 💌 |  |
|         |                |    |          |    |    |   |   |   |         |      | File Transfer     |  |
|         |                |    |          |    |    |   |   |   |         |      | Measure File 💌    |  |
|         |                |    |          |    |    |   |   |   |         |      | Input Output New  |  |
|         |                |    |          |    |    |   |   |   |         |      | Unit Setting      |  |
|         |                |    |          |    |    |   |   |   |         |      | Angle DMS 💌       |  |
|         |                |    |          |    |    |   |   |   |         |      | Length Meter 💌    |  |
|         |                |    |          |    |    |   |   |   |         |      | Data Transmission |  |
|         |                |    |          |    |    |   |   |   |         |      | Receive           |  |
|         |                |    |          |    |    |   |   |   |         |      | Send              |  |
|         |                |    |          |    |    |   |   |   |         |      | Stop              |  |
|         |                |    |          |    |    |   |   |   |         |      | Disk File         |  |
|         |                |    |          |    |    |   |   |   |         |      | Open Save         |  |
|         |                |    |          |    |    |   |   |   |         |      | Clear             |  |
|         |                |    |          |    |    |   |   |   |         |      | Copy data         |  |
|         |                |    |          |    |    |   |   |   |         |      | Paste data        |  |
|         |                |    |          |    |    |   |   |   |         |      | 1                 |  |
|         |                |    |          |    |    |   |   |   |         |      | Exit              |  |
|         |                |    |          |    |    |   |   |   |         |      |                   |  |
|         |                |    |          |    |    |   |   |   |         |      |                   |  |
| < []]   |                |    |          |    |    |   |   |   |         | >    |                   |  |
| Welcom  | e              |    | Total: 0 | 1  |    |   |   |   |         |      |                   |  |

|  | 3. | Serial | port | chooses | the | number | COM3 | when | installing | hints | you. |
|--|----|--------|------|---------|-----|--------|------|------|------------|-------|------|
|--|----|--------|------|---------|-----|--------|------|------|------------|-------|------|

| Bill bC         | -PORT2 | 1.1        |     |       |    |   |   |   |         |                                                                                                    |
|-----------------|--------|------------|-----|-------|----|---|---|---|---------|----------------------------------------------------------------------------------------------------|
| <del>御 PC</del> | PORT2  | I. I<br>Pt | HA  |       | SD | N | E | Z | IH / TH | ComPort Setup<br>ComPort Setup<br>ComPort CDM3 V<br>BaudRate COM3<br>File Transfer<br>Measure File V<br>Unit Setting<br>Angle DMS V<br>Unit Setting<br>Angle DMS V<br>Length Meter V<br>Data Transmission<br>Receive<br>Send<br>Stop<br>Disk File<br>Open Save<br>Clear<br>Copy data<br>Paste data |
| <b>K</b> elcom  | e      |            | Tot | al: 0 |    |   |   |   |         | Exit                                                                                                    |

4. Press the power button to start the equipment, then press "MENU" button to enter the function menu. Press "3" button to enter "Fileman".

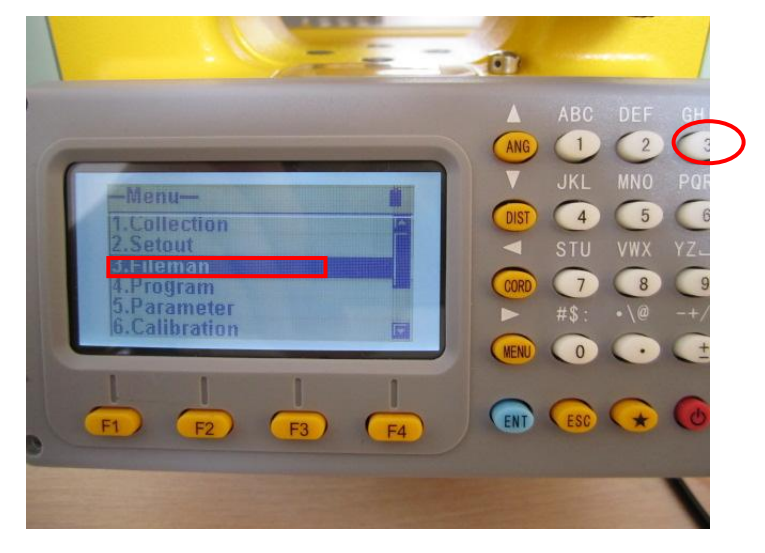

5. Press "3" button to export the file.

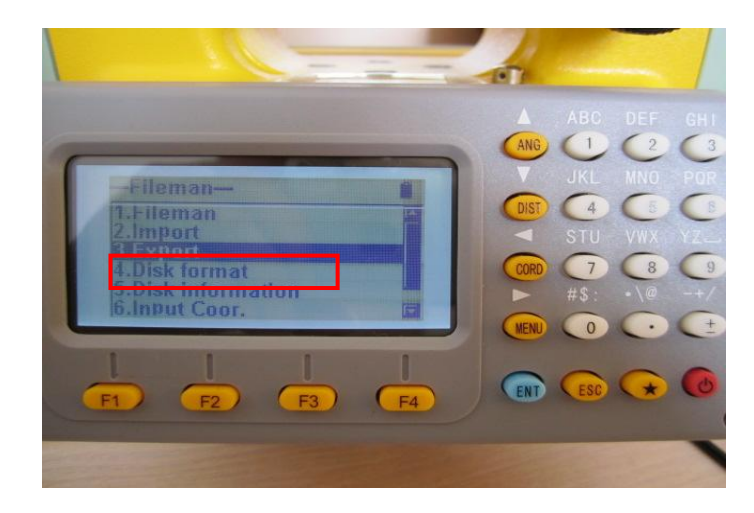

6. Press "F3" to chose the file you need to export. This time we choose the original surveying data file \*.MEA, then press "ENT" button to confirm.

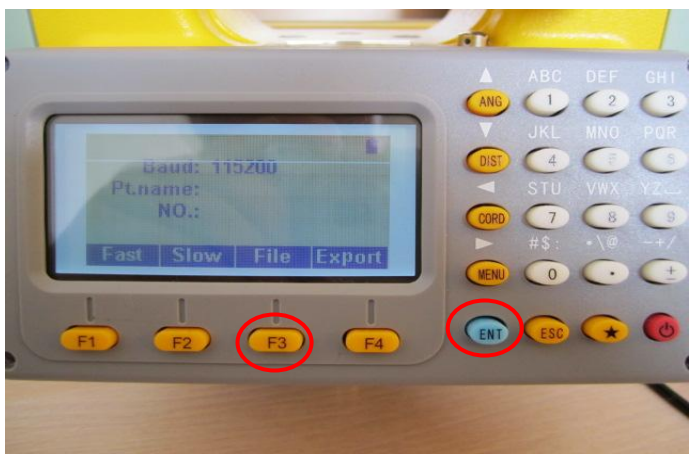

7. Press up and down button to select the file you need to export and press "F4" to confirm, then it will return back to the exporting interface, and show the file name you chose.

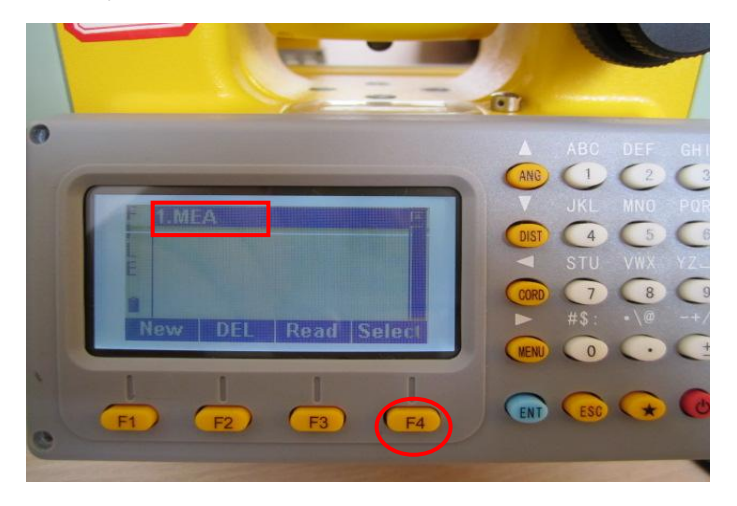

### HI • T A R G E T

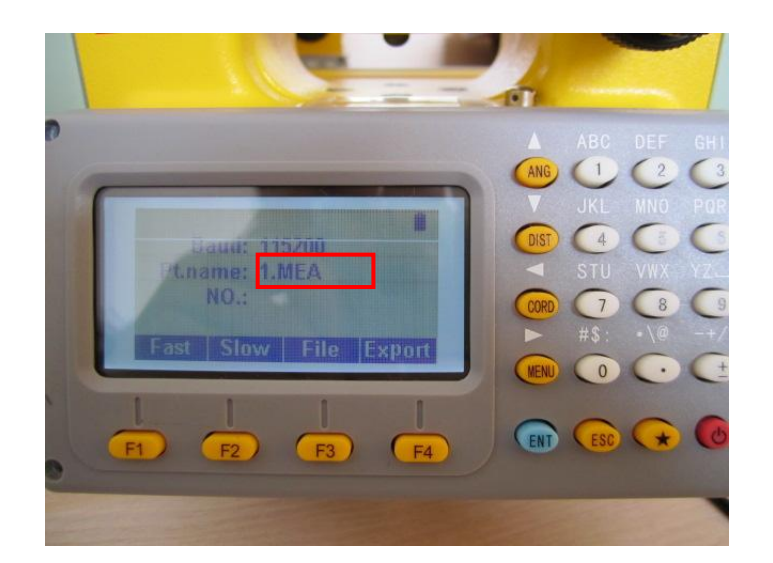

8. On the computer, press "Receive" button as the following picture.

| BU PC- | -PORT2 | 1.1 |     |       |                    |                |                |               |                             |
|--------|--------|-----|-----|-------|--------------------|----------------|----------------|---------------|-----------------------------|
| NUM    | Logo   | Pt  | HA  | VA    | SD                 | N              | E              | Z             | ComPort Setup               |
| 1      |        |     |     |       |                    |                |                |               | ComPort COM3 💌              |
|        |        |     |     |       |                    |                |                |               | BaudRate 115200 -           |
|        |        |     |     |       |                    |                |                |               | File Transfer               |
|        |        |     |     |       |                    |                |                |               | Measure File                |
|        |        |     |     |       |                    |                |                |               | Input Output New            |
|        |        |     |     |       |                    |                |                |               | Unit Setting                |
|        |        |     |     |       |                    |                |                |               | Angle DMS 💌                 |
|        |        |     |     |       |                    |                |                |               | Length Meter 💌              |
|        |        |     |     |       |                    |                |                |               | Data Transmission           |
|        |        |     |     |       |                    |                |                |               | Receive                     |
|        |        |     |     |       |                    |                |                |               | Send                        |
|        |        |     |     |       |                    |                |                |               | Stop                        |
|        |        |     |     |       |                    |                |                |               | Disk File                   |
|        |        |     |     |       |                    |                |                |               | Open Save                   |
|        |        |     |     |       |                    |                |                |               | Clear                       |
|        |        |     |     |       |                    |                |                |               | Copy data                   |
|        |        |     |     |       |                    |                |                |               | Paste data                  |
| <      |        |     |     |       |                    |                |                |               | <u>&gt;</u>                 |
| Welcom | 2      |     | Tot | al: 0 | Receive data:Click | : "Receive" bu | tton within 20 | seconds after | the instrument click the "F |

9. Then click the "F4" button to do the exporting operation, after exporting, it will show you how many data you have exported.

### HI • T A R G E T

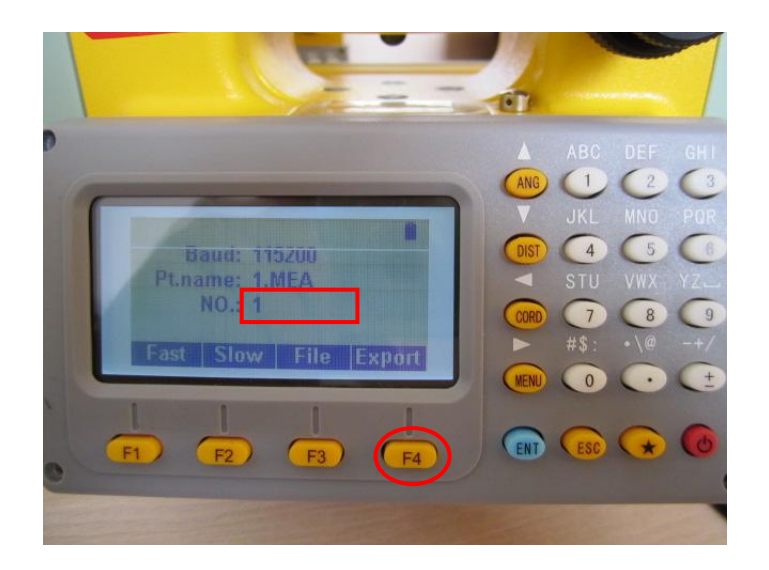

10. On the computer it will also show you how many data you have received.

| BAN PC | -PORT2    | 1.1      |          |          |        |        |        |        |             |                   |
|--------|-----------|----------|----------|----------|--------|--------|--------|--------|-------------|-------------------|
| NUM    | Logo      | Pt       | HA (dms) | VA (dms) | SD (m) | N (m)  | E (m)  | Z (m)  | IH / TH (m) | ComPort Setup     |
| 1      | SA        | SUN1     | 343.3024 | 11.5550  |        |        |        |        | 2.6000      | ComPort COM3 💌    |
| 2      | SD        | SUN2     | 343.3039 | 11.5550  | 1.4800 |        |        |        | 2.6000      | BaudRate 115200 - |
| 3      | STA       | STN1     |          |          |        | 0.0000 | 0.0000 | 0.0000 | 2.6000      | File Transfer     |
| 4      | BKB       | BS1      |          |          |        |        |        |        |             |                   |
| 5      | SC        | SUN3     | 45.0035  | 11.5550  | 1.4790 | 0.2162 | 0.2162 | 1.4471 | 2.6000      | Measure File      |
|        |           |          |          |          |        |        |        |        |             | Input Output New  |
|        |           |          |          |          |        |        |        |        |             | Unit Setting      |
|        |           |          |          |          |        |        |        |        |             | Angle DMS 🔻       |
|        |           |          |          |          |        |        |        |        |             |                   |
|        |           |          |          |          |        |        |        |        |             | Length Meter 💌    |
|        |           |          |          |          |        |        |        |        |             | Data Transmission |
|        |           |          |          |          |        |        |        |        |             | Receive           |
|        |           |          |          |          |        |        |        |        |             |                   |
|        |           |          |          |          |        |        |        |        |             | bend              |
|        |           |          |          |          |        |        |        |        |             | Stop              |
|        |           |          |          |          |        |        |        |        |             | Disk Eile         |
|        |           |          |          |          |        |        |        |        |             | Open Save         |
|        |           |          |          |          |        |        |        |        |             |                   |
|        |           |          |          |          |        |        |        |        |             | Clear             |
|        |           |          |          |          |        |        |        |        |             | Conudata          |
|        |           |          |          |          |        |        |        |        |             |                   |
|        |           |          |          |          |        |        |        |        |             | Paste data        |
|        |           |          |          |          |        |        |        |        |             |                   |
| < [1]  |           | _        |          |          | _      |        |        |        | >           |                   |
| Operat | ion is co | omplete! | Rx: 6    |          |        |        |        |        |             | 1                 |

11. After received the data, click "Output" button, then it will enter the coordinate derived interface.

# ΗΙ•ΤΛRGET

| NI PC   | PORT  | 2 1.1     |          |          |        |        |        |        |             |                   |
|---------|-------|-----------|----------|----------|--------|--------|--------|--------|-------------|-------------------|
| NUM     | Logo  | Pt        | HA (dms) | VA (dms) | SD (m) | N (m)  | E (m)  | Z (m)  | IH / TH (m) | ComPort Setup     |
| 1       | SA    | SUN1      | 343.3024 | 11.5550  |        |        |        |        | 2.6000      | ComPort COM3 💌    |
| 2       | SD    | SUN2      | 343.3039 | 11.5550  | 1.4800 |        |        |        | 2.6000      | BaudRate 115200 - |
| 3       | STA   | STN1      |          |          |        | 0.0000 | 0.0000 | 0.0000 | 2.6000      | File Transfer     |
| 4       | вкв   | BS1       |          |          |        |        |        |        |             | Mozeuro Filo      |
| 5       | SC    | SUN3      | 45.0035  | 11.5550  | 1.4790 | 0.2162 | 0.2162 | 1.4471 | 2.6000      |                   |
|         |       |           |          |          |        |        |        |        |             | Input Output New  |
|         |       |           |          |          |        |        |        |        |             | Unit Setting      |
|         |       |           |          |          |        |        |        |        |             | Angle DMS 💌       |
|         |       |           |          |          |        |        |        |        |             | Length Meter 💌    |
|         |       |           |          |          |        |        |        |        |             |                   |
|         |       |           |          |          |        |        |        |        |             | Data Transmission |
|         |       |           |          |          |        |        |        |        |             | Receive           |
|         |       |           |          |          |        |        |        |        |             | Send              |
|         |       |           |          |          |        |        |        |        |             |                   |
|         |       |           |          |          |        |        |        |        |             | stop              |
|         |       |           |          |          |        |        |        |        |             | Disk File         |
|         |       |           |          |          |        |        |        |        |             | Open Save         |
|         |       |           |          |          |        |        |        |        |             | Clear             |
|         |       |           |          |          |        |        |        |        |             |                   |
|         |       |           |          |          |        |        |        |        |             | Lopy data         |
|         |       |           |          |          |        |        |        |        |             | Paste data        |
| <       |       |           |          |          |        |        |        |        | >           | P P               |
| Operat: | ionis | complete! | Rx: 6    |          |        |        |        |        |             |                   |

12. Choose the format of the coordinate you need to export, then click "Export" button, if you need preview the data, mark the check box of "Preview the data". Type the name and choose the data format in the dialogue pop-up, then click "Save" button.

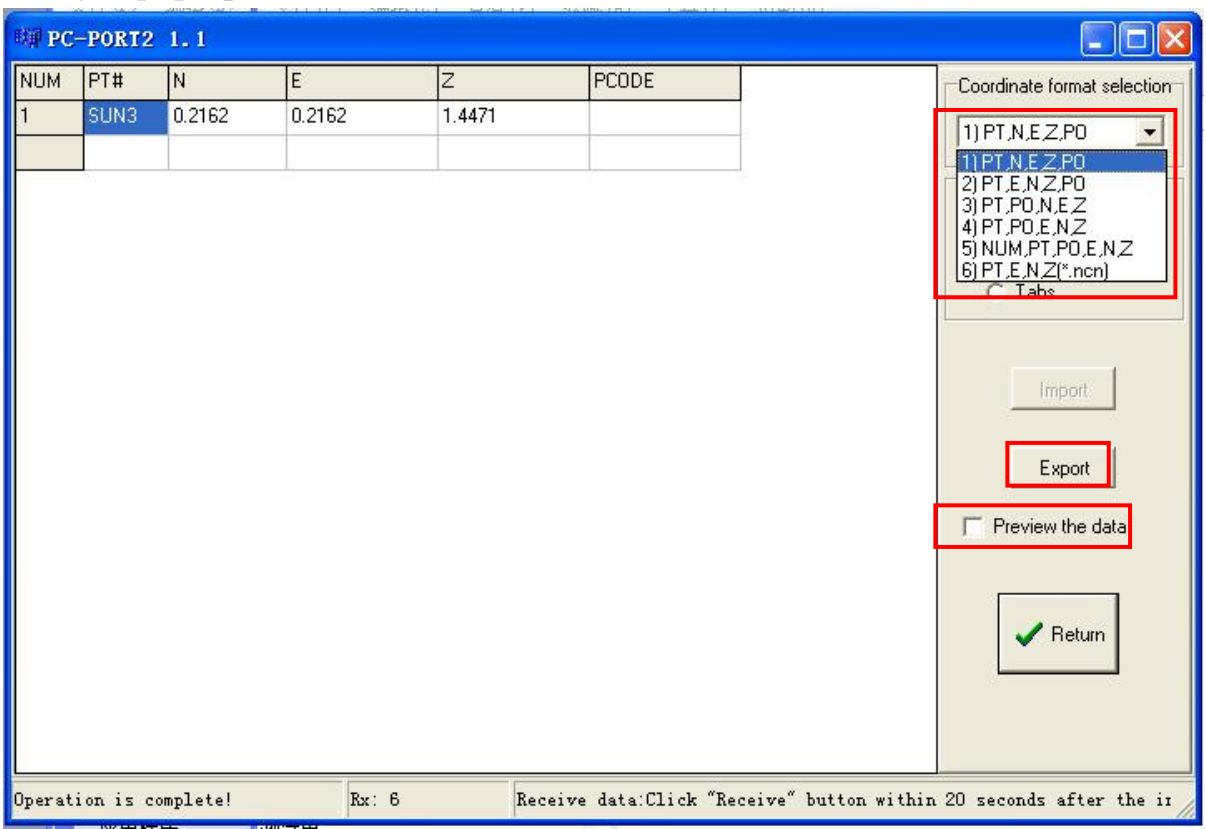

### **1.3 Creating Coordinate data file on the computer.**

1. Run the data transfer software, select "Coordinate file" from the pop-up menu, then select "New".

| Bill PC- | PORT2    | 1.1     |          |                 |                        |               |                                                                                                    |
|----------|----------|---------|----------|-----------------|------------------------|---------------|----------------------------------------------------------------------------------------------------|
| NUM<br>1 | PT#      | N       | E        | 2               | PCODE                  |               | ComPort Setup<br>ComPort COM3<br>BaudRate 115200<br>File Transfer<br>Coordinate File<br>Input Output New<br>Unit Setting<br>Angle DMS<br>Length Meter<br>Data Transmission<br>Receive<br>Send<br>Stop<br>Disk File<br>Open Save<br>Clear |
| Operati  | on is co | mplete! | Total: O | Send data:Click | "Send" button within 2 | 20 seconds ai | Ster the instrument cli                                                                                                    |

2. At the data editing interface, you can click the enter box to enter the Point Name, E,N, Z, and PCODE.

| PC- | PORT2 |     |      |   |       |                                      |
|-----|-------|-----|------|---|-------|--------------------------------------|
| NUM | PT#   | N   | E    | z | PCODE | []                                   |
| 1   | 1     | 1.2 | 0.3  | 1 | B     | Append<br>Insert<br>Delete<br>Search |
|     |       |     | Rx : | 6 |       | 11.                                  |

# HI**∙**T∧RGET

2. If you need to edit next data, you can click "Add" button, and if you entered wrong info, you can modify directly in the box.

| 时期 PC- | PORT: |     |     |        |       |   |          |
|--------|-------|-----|-----|--------|-------|---|----------|
| NUM    | PT#   | N   | E   | Z      | PCODE | 8 |          |
| 1      | 1     | 1.2 | 0.3 | 1      | В     |   |          |
| 2      |       |     |     |        |       |   | Append   |
|        |       |     |     |        |       |   |          |
|        |       |     |     |        |       |   | Insert   |
|        |       |     |     |        |       |   | Delete   |
|        |       |     |     |        |       |   | Delete   |
|        |       |     |     |        |       |   |          |
|        |       |     |     |        |       |   | C        |
|        |       |     |     |        |       |   |          |
|        |       |     |     |        |       |   | Search   |
|        |       |     |     |        |       |   |          |
|        |       |     |     |        |       |   |          |
|        |       |     |     |        |       |   |          |
|        |       |     |     |        |       |   | 🗸 Return |
|        |       |     |     |        |       |   |          |
|        |       |     |     |        |       |   |          |
|        |       |     |     |        |       |   |          |
|        |       |     | Tot | al: 22 |       |   |          |

3. If you don't need one of the data, you can select that data, then click "Delete" button to delete.

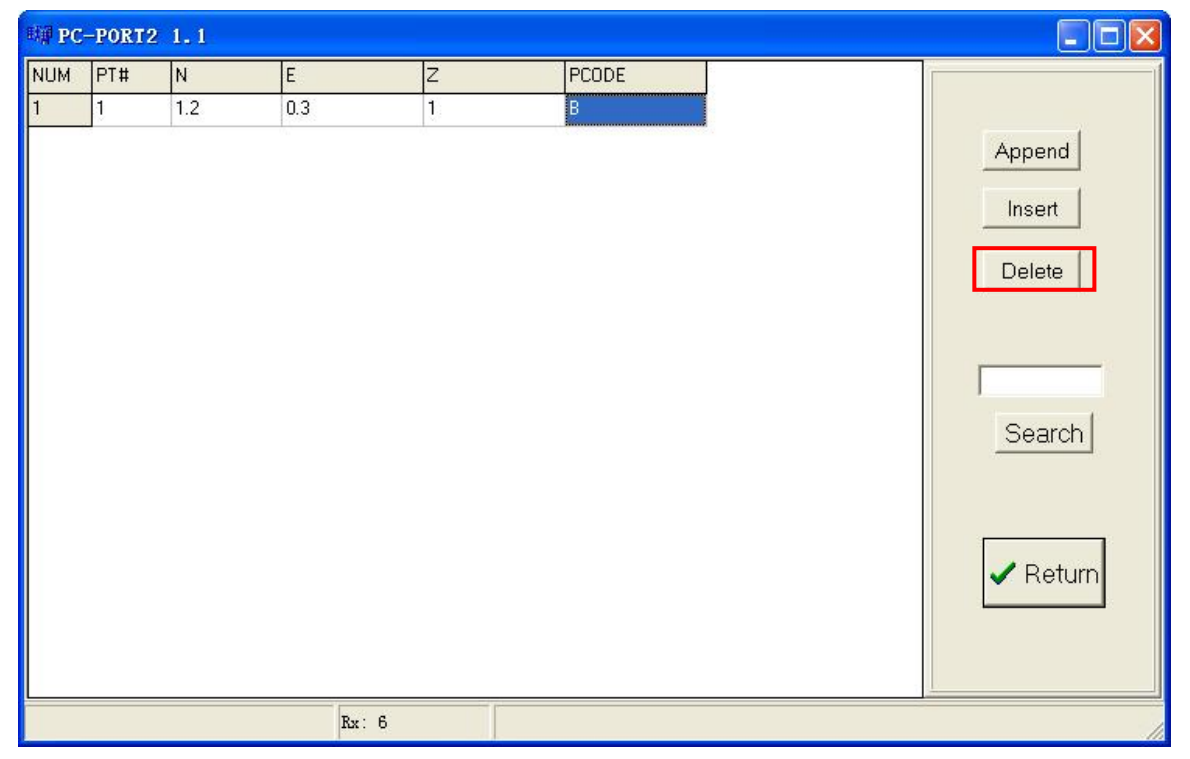

# ΗΙ∙ΤΛRGET

4. If there are many data, you can use the "Search" function to enter the point name you want to see.

| ₩ <b>₽C</b> | PORT2 1.1 |     |           |     |       |          |
|-------------|-----------|-----|-----------|-----|-------|----------|
| NUM         | PT#       | N   | E         | Z   | PCODE |          |
| 1           | 1         | 1.2 | 2.3       | 3.4 | A     |          |
| 2           | 2         | 2.3 | 21.1      | 2.5 | A     | Append   |
| 3           | 3         | 3.4 | 6.2       | 3.1 | A     |          |
| 4           |           |     |           |     |       | Insert   |
| 5           |           |     |           |     |       |          |
| 6           |           |     |           |     |       | Delete   |
| 7           |           |     |           |     |       |          |
| 8           |           |     |           |     |       |          |
| 9           |           |     |           |     |       | 2        |
| 10          |           |     |           |     |       |          |
| 11          | 1.5       |     |           |     |       | Search   |
|             |           |     |           |     |       | ✓ Return |
| Welcome     |           | To  | tal: 1111 |     |       |          |

5. After editing, click "Return" to return back to the main interface, then you can import the data to the equipment or save to the computer.

| ₩# PC- | 罐 PC-PORT2 1.1 |        |             |                   |                     |                                                                                                    |  |  |  |  |
|--------|----------------|--------|-------------|-------------------|---------------------|----------------------------------------------------------------------------------------------------|--|--|--|--|
| NUM    | PT#            | N      | E           | Z                 | PCODE               | ComPort Setup                                                                                                    |  |  |  |  |
| 1      | 1              | 1.2000 | 2.3000      | 3.4000            | A                   | ComPort COM3 💌                                                                                                    |  |  |  |  |
| 2      | 2              | 2.3000 | 21.1000     | 2.5000            | A                   | BaudRate 115200 -                                                                                                    |  |  |  |  |
| 3      | 3              | 3.4000 | 6.2000      | 3.1000            | A                   | File Transfer                                                                                                    |  |  |  |  |
|        |                |        |             |                   |                     | Coordinate File  Input Output New Unit Setting Angle DMS  Length Meter  Data Transmission Receive Send Stop Disk File Open Save Clear |  |  |  |  |
|        |                |        |             |                   |                     | Copy data                                                                                                    |  |  |  |  |
|        |                | Tota   | 1: 1111 Sen | d data:Click "Sen | d" button within 20 | seconds after the instrument .                                                                                                    |  |  |  |  |

# HI • T Λ R G E T

#### **1.4 Import coordinates data on the computer to the instrument.**

1. The way to connect the computer and the equipment is the same as before said.

2. Press the "MENU" button enter the menu interface, press "3" button to the "Fileman", then press" 2" button to do the operation of importing.

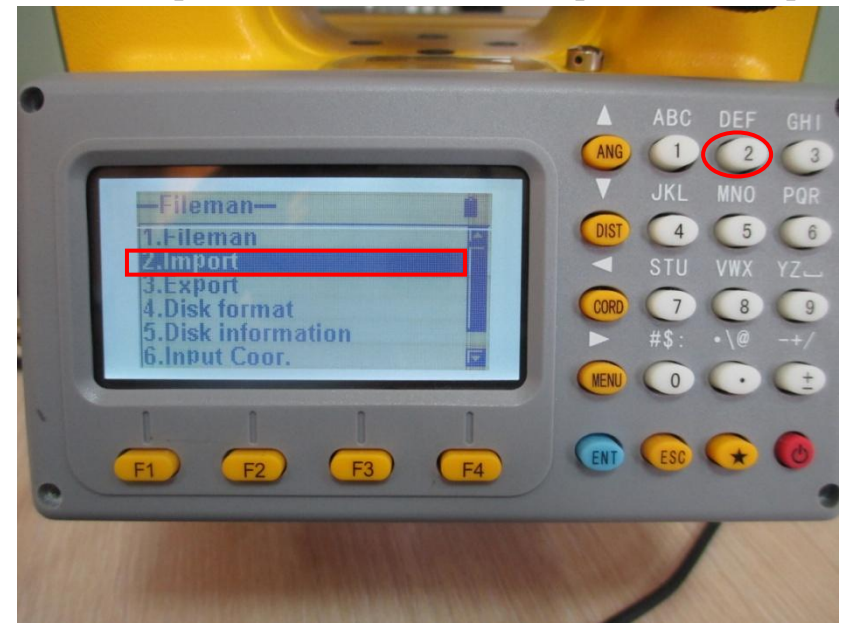

3. Press "F3", then you can choose the file to receive.

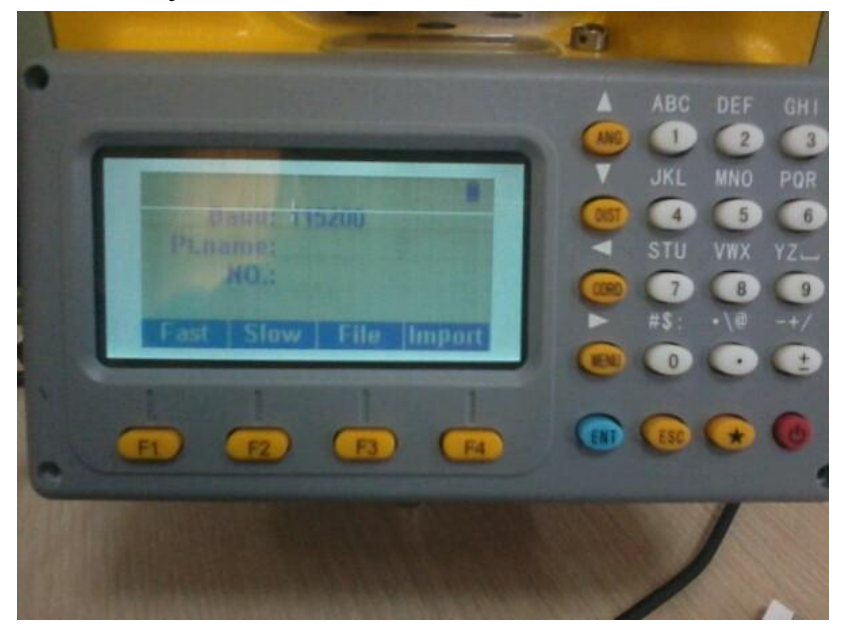

4. If there is no .COO file to choose, or you want to save these data in

# $HI \triangleright T \land R G E T$

new file, you can press "F1" button to create a new file.

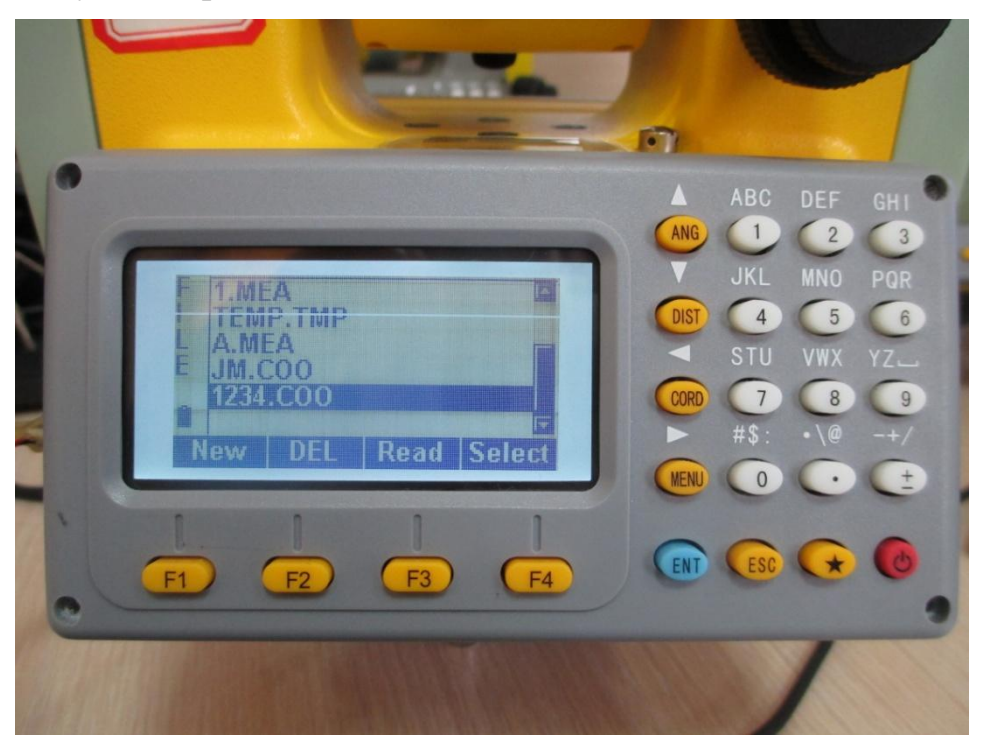

5. Then enter the file name in the entering box, press "F4" button to change the file type to .COO, press "ENT" button to confirm.

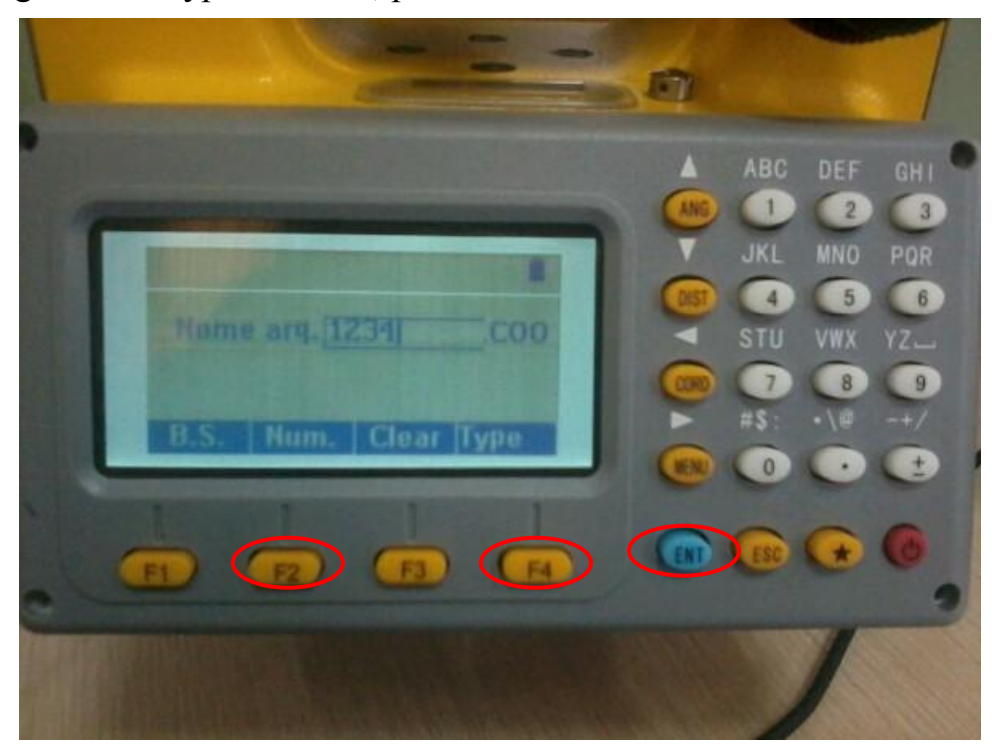

6. Then select the file you just created, press "F4" button to confirm.

# HI • T Λ R G E T

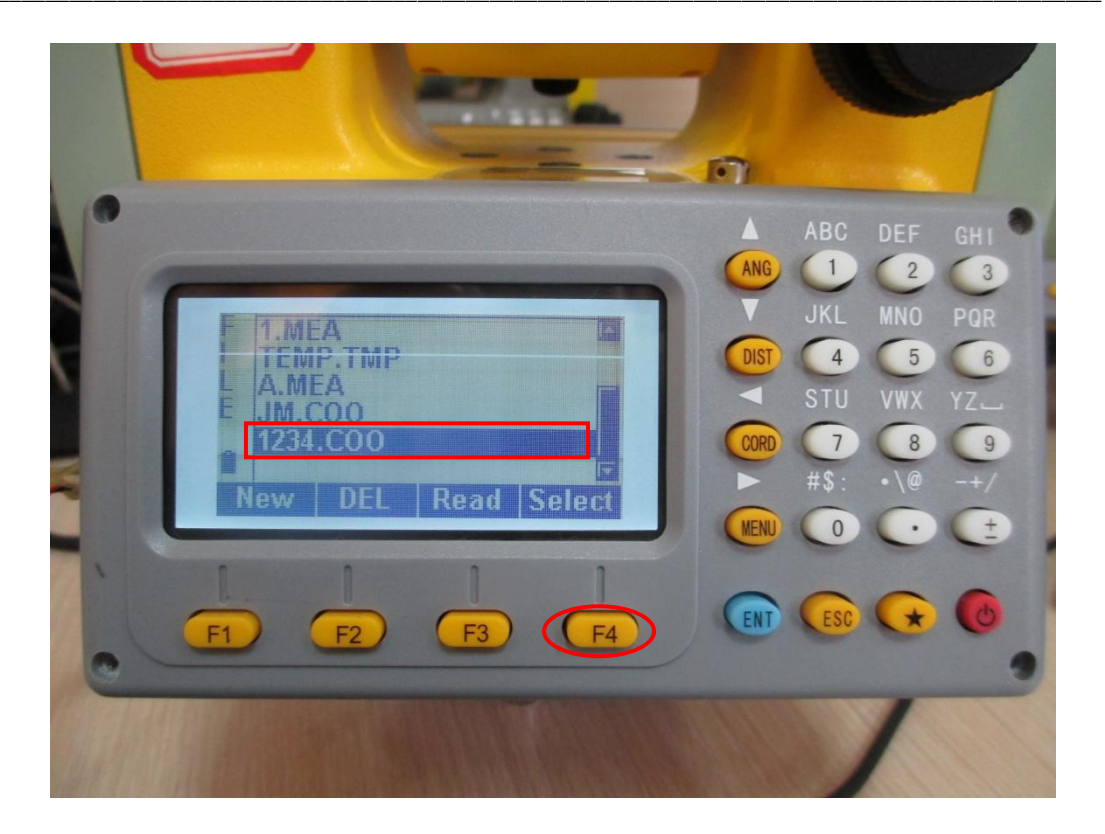

7. Click "send" in Pc-Port and then press "F4" button to start importing.

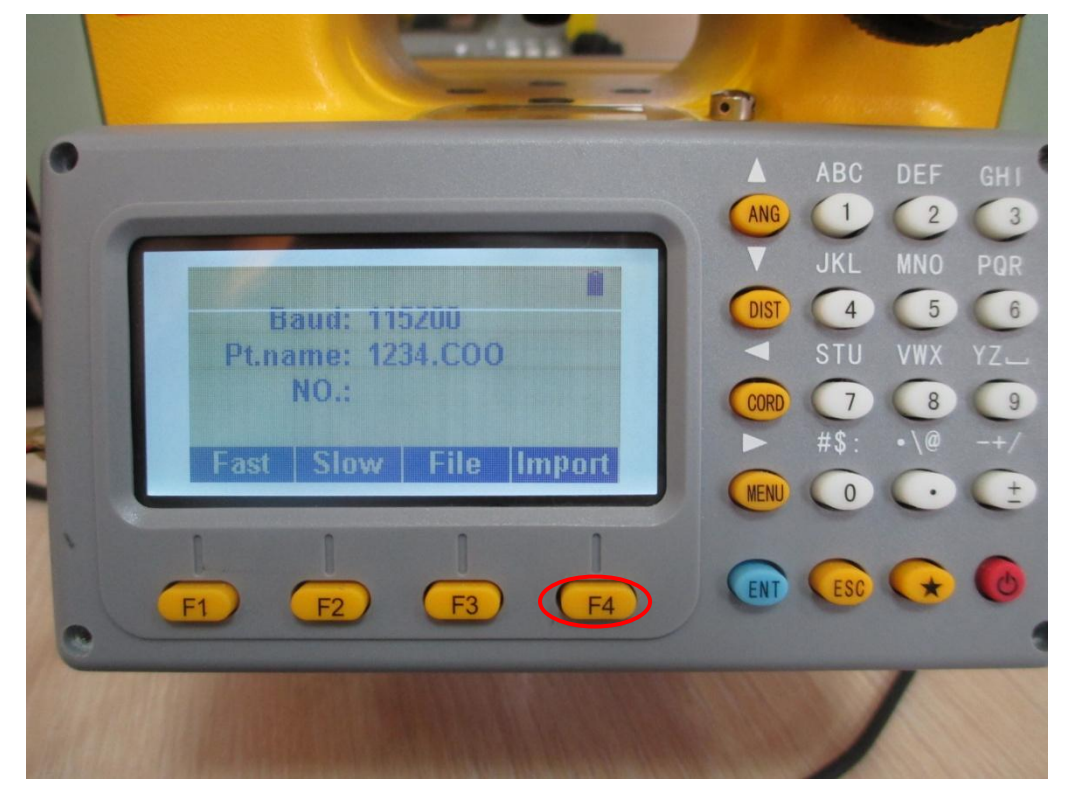

8. As to the file that you already have, after running the data transfer

# $HI \triangleright T \land R G E T$

software, select "Coordinate file", then click "Input".

| BALL DC  | -PORT2    | 1.1     |          |                 |                    |                    |                                                                                                    |
|----------|-----------|---------|----------|-----------------|--------------------|--------------------|----------------------------------------------------------------------------------------------------|
| NUM<br>1 | PT#       | N       | E        | 2               | PCODE              |                    | ComPort Setup<br>ComPort CDM3 V<br>BaudRate 115200 V<br>File Transfer<br>Coordinate File V<br>Input Output New<br>Unit Setting<br>Angle DMS V<br>Length Meter V<br>Data Transmission<br>Receive<br>Send<br>Stop<br>Disk File<br>Open Save<br>Clear |
| Operat:  | ion is co | mplete! | Total: O | Send data:Click | "Send" button with | thin 20 seconds af | ter the instrument cliv                                                                                                    |

9. Select the Coordinate format you want to import, then click "Import" button, then choose the file you need to open, click "Open" button.

| tii PC−i | PORT2 1.1         |                                                                                                    |         |                    |                      |                                                                                     |
|----------|-------------------|----------------------------------------------------------------------------------------------------|---------|--------------------|----------------------|-------------------------------------------------------------------------------------|
| NUM      | PT#               | N                                                                                                    | E       | Z                  | PCODE                | Coordinate format selection                                                         |
| 1        |                   | di la constante de la constante de |         |                    |                      | 1) PT,N,E,Z,P0 💌                                                                    |
|          |                   |                                                                                                    |         |                    |                      | Separator options<br>Comma<br>Space<br>Tabs<br>Import<br>Export<br>Preview the data |
| Choose t | o import data for | rmat and                                                                                                    | Receive | data:Click "Receiv | ve" button within 20 | seconds after the instru                                                            |

10. Then click "Send" button.

# HI•T Λ R G E T

| NUM | PT# | N          | E          | z         | PCODE | ComPort Setup     |
|-----|-----|------------|------------|-----------|-------|-------------------|
| l   | 1   | 50000.0000 | 40000.0000 | 2000.0000 |       | ComPort COM3 -    |
| 2   | 2   | 49987.3150 | 39988.8490 | 1998.4890 |       | BaudBate 115200 - |
| ;   | 3   | 49993.0700 | 39990.5250 | 1998.1120 |       | Eile Trensfer     |
| l.  | 4   | 49997.0740 | 39991.8470 | 1997.8070 |       | File Transfer     |
| 5   | 5   | 50000.6400 | 39992.7500 | 1998.0020 |       | Coordinate File   |
| 3   | 6   | 50003.1440 | 39993.4870 | 1997.2860 |       | Input Output Nev  |
| 7   | 7   | 50006.1300 | 39994.9220 | 1998.4550 |       |                   |
| 8   | 8   | 50006.0040 | 39996.4370 | 1999.6830 |       | Angle DMS         |
| 3   | 9   | 50005.9230 | 39998.4290 | 1998.1480 |       |                   |
| 10  | 10  | 50006.9330 | 40001.6990 | 1997.5950 |       | Length Meter 💌    |
| 11  | 11  | 50007.9080 | 40004.6160 | 1997.6220 |       | Data Transmission |
| 12  | 12  | 50008.6500 | 40006.7100 | 1997.9090 |       | Baceiva           |
| 13  | 13  | 50010.1410 | 40011.1890 | 1998.2390 |       |                   |
| 4   | 14  | 50011.2910 | 40014.6600 | 1998.2730 |       | Send              |
| 15  | 15  | 50004.5850 | 40016.2750 | 1997.3610 |       | Stop              |
| 16  | 16  | 50000.0350 | 40017.4300 | 1997.6260 |       |                   |
| 17  | 17  | 49995.2850 | 40018.6070 | 1997.5280 |       | Disk File         |
| 18  | 18  | 49991.2410 | 40019.5410 | 1997.9080 |       | OpenSave          |
| 19  | 19  | 49996.4200 | 40012.3340 | 1997.7590 |       | Clear             |
| 20  | 20  | 49997.8090 | 40009.7810 | 1997.3410 |       |                   |
| 21  | 21  | 49999.9210 | 40006.7260 | 1997.6000 |       | Copy data         |

11. On the equipment, press "F4" button, then it will show the data number you have imported.

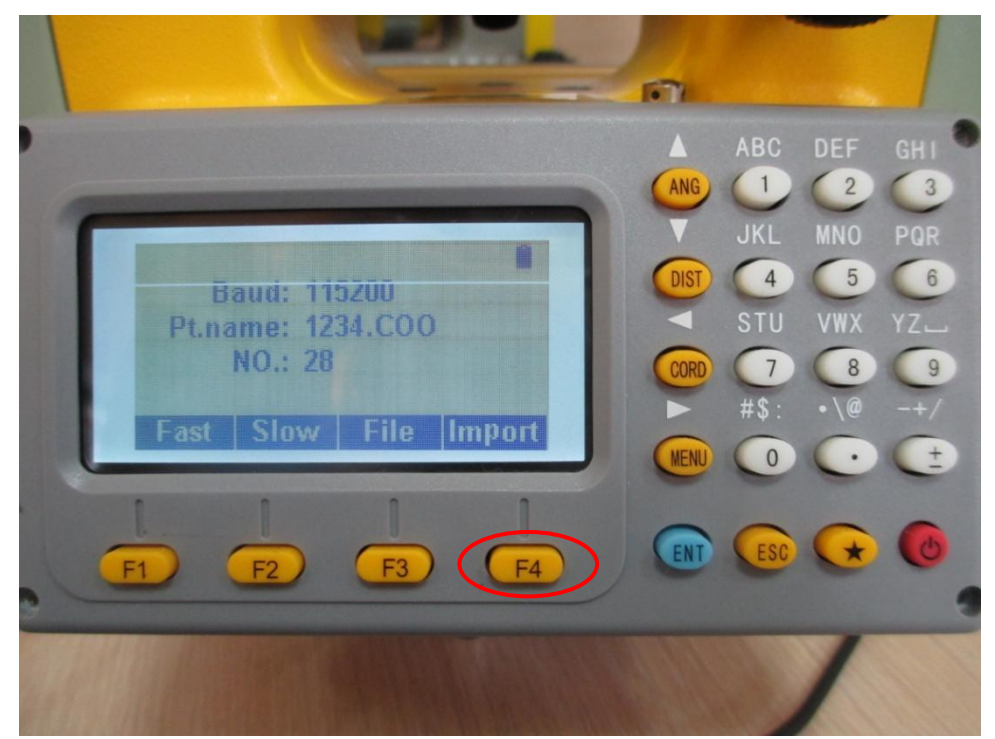

12. On the computer, it will also show what data you have imported.

# $HI \triangleright T \land R G E T$

| NUM | PT# | N          | E          | Z         | PCODE | ComPort Setup     |
|-----|-----|------------|------------|-----------|-------|-------------------|
| 1   | 1   | 50000.0000 | 40000.0000 | 2000.0000 |       | ComPort COM3 -    |
| 2   | 2   | 49987.3150 | 39988.8490 | 1998.4890 |       | BaudBate 115200 - |
| 3   | 3   | 49993.0700 | 39990.5250 | 1998.1120 |       |                   |
| 4   | 4   | 49997.0740 | 39991.8470 | 1997.8070 |       |                   |
| ō   | 5   | 50000.6400 | 39992.7500 | 1998.0020 |       | Coordinate File   |
| 6   | 6   | 50003.1440 | 39993.4870 | 1997.2860 |       | Input Output New  |
| 7   | 7   | 50006.1300 | 39994.9220 | 1998.4550 |       | Linit Setting     |
| 3   | 8   | 50006.0040 | 39996.4370 | 1999.6830 |       |                   |
| 3   | 9   | 50005.9230 | 39998.4290 | 1998.1480 |       |                   |
| 10  | 10  | 50006.9330 | 40001.6990 | 1997.5950 |       | Length Meter 💌    |
| 11  | 11  | 50007.9080 | 40004.6160 | 1997.6220 |       | Data Transmission |
| 12  | 12  | 50008.6500 | 40006.7100 | 1997.9090 |       | Beceive           |
| 13  | 13  | 50010.1410 | 40011.1890 | 1998.2390 |       |                   |
| 14  | 14  | 50011.2910 | 40014.6600 | 1998.2730 |       | Send              |
| 15  | 15  | 50004.5850 | 40016.2750 | 1997.3610 |       | Stop              |
| 6   | 16  | 50000.0350 | 40017.4300 | 1997.6260 |       |                   |
| 17  | 17  | 49995.2850 | 40018.6070 | 1997.5280 |       | Disk File         |
| 18  | 18  | 49991.2410 | 40019.5410 | 1997.9080 |       | OpenSave          |
| 19  | 19  | 49996.4200 | 40012.3340 | 1997.7590 |       | Clear             |
| 20  | 20  | 49997.8090 | 40009.7810 | 1997.3410 |       |                   |
| 21  | 21  | 49999.9210 | 40006.7260 | 1997.6000 |       | Copy data         |

# $HI \triangleright T \land R G E T$

### 1.5 Convert data to GTS-7 format

1. Open a measuring file or receive measuring file from the instrument.

Then click the "Save" button.

| BUT PC | -PORT2 | 1.1    |          |          |                 |                 |                 |                |            |                                                                            |
|--------|--------|--------|----------|----------|-----------------|-----------------|-----------------|----------------|------------|----------------------------------------------------------------------------|
| NUM    | Logo   | Pt     | HA (dms) | VA (dms) | SD (m)          | N (m)           | E (m)           | Z (m)          | IH / T     | ComPort Setup                                                              |
| 1      | SA     | 37     | 299.2005 | 53.0058  |                 |                 |                 |                | 1.000      | ComPort COM3 -                                                             |
| 2      | SD     | 38     | 299.2009 | 53.0058  | 2.7860          |                 |                 |                | 1.000      | BaudRate 115200 -                                                          |
| 3      | SC     | 39     | 299.2004 | 53.0057  | 2.7870          | 98.9090         | 201.9410        | 3.7150         | 1.000      | - File Transfer                                                            |
| 4      | SC     | 40     |          |          |                 | 256.0000        | 3214.0000       | 3.0000         | 1.000      |                                                                            |
| 5      | STA    | 1      |          |          |                 | 100.0000        | 200.0000        | 1.5000         | 1.538      | Measure File                                                               |
| 6      | BKB    | NONAME |          |          |                 |                 |                 |                |            | Input Output New                                                           |
| 7      | SC     | 2      | 148.2704 | 58.2809  | 3.1070          | 97.7430         | 201.3860        | 3.6630         | 1.000      | Linit Setting                                                              |
| 8      | STA    | 1      |          |          |                 | 200.0000        | 300.0000        | 1.5000         | 1.538      | Angle DMS V                                                                |
| 9      | ВКВ    | 111    |          |          |                 |                 |                 |                |            |                                                                            |
| 10     | BS     | 111    | 20.3323  | 58.2809  | 2.4390          |                 |                 |                | 1.000      | Length Meter 💌                                                             |
| 11     | SD     | 2      | 16.0128  | 58.2809  | 2.4990          |                 |                 |                | 1.000      | Data Transmission                                                          |
| 12     | SC     | 3      | 9.3134   | 58.2808  | 2.1450          | 201.8030        | 300.3030        | 3.1600         | 1.000      | Pasaiva                                                                    |
| <      |        |        |          |          |                 |                 |                 |                | 8          | Send<br>Stop<br>Disk File<br>Open Save<br>Clear<br>Copy data<br>Paste data |
| Welcom | e      |        | Total    | : 12 Rec | eive data:Click | "Receive" butto | n within 20 sec | onds after the | instrument | click the "Export" but                                                     |

2. Select "GTS-7 File (\*.gt7)", then input file name and click "Save"

button.

| C 100                                                                                                   | 000.0004                                                                                                    | 50 0057                                                                        | 0.7070                                                        | 00 | 0000    | 001 0440 | 3.7150                    |
|----------------------------------------------------------------------------------------------------|----------------------------------------------------------------------------------------------------|--------------------------------------------------------------------------------|---------------------------------------------------------------|----|---------|----------|---------------------------|
| 另存为                                                                                                    |                                                                                                    |                                                                                |                                                               |    |         |          | 2 🔀 3.0000                |
| 保存在(四                                                                                                   | ): 🔂 bindata                                                                                                    |                                                                                |                                                               | •  | • 🗈 💣 [ | <b>.</b> | .5000                     |
| 4<br>我最近的文档<br>桌面<br>教的文档<br>一<br>教的文档<br>一<br>一<br>一<br>一<br>一<br>一<br>一<br>一<br>一<br>一<br>一<br>一<br>一 | Image: Construct of Construction         Image: Construction         Image: Constredin Construction | gt7 5<br>7 5<br>_new. gt7<br>_new. gt7<br>_new. gt7<br>_new. gt7<br>. gt7<br>7 | A_dst_coo_new.g<br>A_new.gt7<br>A_nocoo.gt7<br>self_A_txt.gt7 | t7 |         |          | 8.6630<br>.5000<br>8.1600 |
|                                                                                                    | 文件名(图):                                                                                                    |                                                                                |                                                               |    | •       | 保存       | (C)                       |
|                                                                                                    | 保存类型(工):                                                                                                    | GTS-7 Fi                                                                       | le(*.gt7)                                                     |    | -       | 取        | 消                         |
| 1                                                                                                    |                                                                                                    | CSV file                                                                       | (*. csv)                                                      |    |         |          | 11                        |
|                                                                                                    |                                                                                                    | Text Fil                                                                       | e (*. txt)                                                    |    |         |          |                           |
|                                                                                                    |                                                                                                    | Any File                                                                       | (*, *)                                                        |    |         |          |                           |

3. Select the type of measuring data you want to save, then click "Save" button.

| Save as GIS-7 fi       | le 🛛                 |
|------------------------|----------------------|
| Please select data typ | e you want to save   |
| All data               | C Angle and distance |
| Save                   | Cancel               |

4. The software will save the measuring data to the file as GTS-7 file format. You can open the file with notepad and view the content.

| 📕 test | .gt7 - 记事本                  |   |
|--------|-----------------------------|---|
| 文件(で)  | 编辑 (E) 格式 (Q) 查看 (Y) 帮助 (H) |   |
| JOB    | 0417.JOB,                   | ~ |
| INST   | HTS221                      |   |
| UNITS  | M,D                         |   |
| 22     | 37,1.0000,2                 |   |
| HV     | 299.2005,53.0058            |   |
| SS     | 38,1.0000,2                 |   |
| SD     | 299.2009,53.0058,2.7860     |   |
| 22     | 39,1.0000,2                 |   |
| SD     | 299.2004,53.0057,2.7870     |   |
| XYZ    | 201.9410,98.9090,3.7150     |   |
| 22     | 40,1.0000,2                 |   |
| XYZ    | 3214.0000,256.0000,3.0000   |   |
| STN    | 1,1.5380,2                  | - |
| XYZ    | 200.0000,100.0000,1.5000    |   |
| BKB    | NONAME,336.4715,150.0000    |   |
| SS     | 2,1.0000,2                  |   |
| SD     | 148.2704,58.2809,3.1070     |   |
| XYZ    | 201.3860,97.7430,3.6630     |   |
| STN    | 1,1.5380,2                  |   |
| XYZ    | 300.0000,200.0000,1.5000    |   |
| BKB    | 111,148.2700,20.3322        |   |
| BS     | 111,1.0000                  |   |
| SD     | 20.3323,58.2809,2.4390      |   |
| 22     | 2,1.0000,2                  |   |
| SD     | 16.0128,58.2809,2.4990      |   |
| SS     | 3,1.0000,2                  |   |
| SD     | 9.3134,58.2808,2.1450       |   |
|        |                             | ~ |

#### **1.6 Convert the measurement file to dxf format.**

1. After downloading the data to Pc-PORT, then click "Output".

# HI ▶ T ∧ R G E T

| HIP PC   | # PC-IO DATA v1.1.4.RC3-EN ( Jun 17 2013 ) |      |         |         |                        |                     |                    |                     |                     |                                                                            |
|----------|--------------------------------------------|------|---------|---------|------------------------|---------------------|--------------------|---------------------|---------------------|----------------------------------------------------------------------------|
| NUM      | Logo                                       | Pt   | HA      | VA      | SD                     | N                   | E                  | z                   | IH / TH             | ComPort Setup                                                              |
| 1        | STA                                        | ST1  |         |         |                        | 1.0000              | 1.0000             | 1.0000              | 1.5000              | ComPort COM2 -                                                             |
| 2        | BS                                         | BS   | 39.4702 | 94.4655 | 0.5190                 | 1.4096              | 1.3158             | 0.8567              | 1.6000              | BaudRate 115200 -                                                          |
| 3        | SC                                         | 1    | 48.4034 | 55.5009 | 2.8250                 | 2.6097              | 2.6949             | 2.4864              | 1.6000              | Eile Transfer                                                              |
| 4        | SC                                         | 2    | 58.0340 | 55.5009 | 2.8000                 | 2.2256              | 2.9661             | 2.4724              | 1.6000              |                                                                            |
| 5        | SC                                         | 3    | 36.3028 | 55.5009 | 2.8220                 | 2.8768              | 2.3892             | 2.4847              | 1.6000              | Measure File                                                               |
| 6        | SC                                         | 4    | 46.0507 | 55.5009 | 2.8170                 | 2.6167              | 2.6791             | 2.4819              | 1.6000              | Input Output New                                                           |
| 7        | SC                                         | 5    | 56.5724 | 55.5009 | 2.8010                 | 2.2637              | 2.9428             | 2.4729              | 1.6000              | Unit Setting                                                               |
| 8        | SA                                         | 6    | 55.5216 | 55.5009 |                        |                     |                    |                     | 1.6000              | Angle DMS -                                                                |
| 9        | SA                                         | 7    | 56.4152 | 55.5009 |                        |                     |                    |                     | 1.6000              |                                                                            |
| 10       | SD                                         | 8    | 58.4639 | 55.5009 | 2.8010                 |                     |                    |                     | 1.6000              | Length Meter 💌                                                             |
| 11       | SD                                         | 9    | 64.3112 | 55.5009 | 2.7890                 |                     |                    |                     | 1.6000              | Data Transmission                                                          |
| 12       | SD                                         | 10   | 50.3434 | 55.5009 | 2.8100                 |                     |                    |                     | 1.6000              | Beceive                                                                    |
|          | 1                                          |      |         |         |                        |                     |                    |                     |                     | Send<br>Stop<br>Disk File<br>Open Save<br>Clear<br>Copy data<br>Paste data |
| Operatio | on is compl                                | etel | Rv: 19  |         | eceive data: Click "Re | ceive" buttop withi | n 20 seconds after | the instrument dick | the "Export" buttor |                                                                            |

2. Then you will go to the coordinates interface.

3. Click "Return" to go to the main interface, then click "Output" and you will see the "DXF" option in the drop-down list. Then click "Export" to export the dxf file.

| H       | )          | Τ/         | NR G          | ΕT        |                          |                     |                   |                   |                         |                    |
|---------|------------|------------|---------------|-----------|--------------------------|---------------------|-------------------|-------------------|-------------------------|--------------------|
| W PC    | -IO DAT    | A v1.1.4.R | C3-EN ( Jun 1 | 17 2013 ) |                          |                     |                   |                   |                         |                    |
| NUM     | PT#        | N          | E             | Z         | PCODE                    |                     |                   |                   |                         | Coordinate formal  |
| 1       | 1          | 2.6097     | 2.6949        | 2.4864    |                          |                     |                   |                   |                         | 71 × DXE           |
| 2       | 2          | 2.2256     | 2.9661        | 2.4724    |                          |                     |                   |                   |                         | 1) PT,N,E,Z,PO     |
| 3       | 3          | 2.8768     | 2.3892        | 2.4847    |                          |                     |                   |                   |                         | 2) PT, E, N, Z, PO |
| •       | 4          | 2.6167     | 2.6791        | 2.4819    |                          |                     |                   |                   |                         | 4) PT.PO.E.N.Z     |
|         | 5          | 2.2637     | 2.9428        | 2.4729    |                          |                     |                   |                   |                         | 5) NUM,PT,PO,E     |
|         |            |            |               |           |                          |                     |                   |                   |                         | 7] *.DXF           |
|         |            |            |               |           |                          |                     |                   |                   |                         | Preview the c      |
|         |            |            |               |           |                          |                     |                   |                   |                         |                    |
|         |            |            |               |           |                          |                     |                   |                   |                         |                    |
| Operati | ion is com | lete!      | Rx: 1         | 9 Rec     | eive data:Click "Receive | e" button within 20 | ) seconds after I | the instrument cl | ick the "Export" button |                    |

### 1.7 Copy and paste data between Pc-PORT and CSV file

1. Below Shows the surveying data in Pc-PORT, the coordinates, the code

data can be copied to the clipboard.

| 聊 To         | tal Station                  | lata transfer | software ¥1. | 08 build 1208 | 329   |   |                   |
|--------------|------------------------------|---------------|--------------|---------------|-------|---|-------------------|
| NUM          | PT#                          | E             | N            | Z             | PCODE | ^ | ComPort Setup     |
| 1            | 2                            | -3.331        | -0.648       | 0.417         | A     |   | ComPort COM3 💌    |
| 2            | 3                            | 10.1613       | 14.3031      | 0.2756        | A     |   | BaudRate 115200 🔻 |
| 3            | 4                            | 1.6340        | 1.7604       | 5.0998        | X     |   |                   |
| 4            | 5                            | 1.6307        | 1.7565       | 5.0713        | X     |   | File I ransfer    |
| 5            | SSTAM                        | 1.0000        | 1.0000       | 0.0000        | ×     |   | Coordinate File 💌 |
| 6            | 12                           | 12.0000       | 12.0000      | 0.0000        | X     |   | Input Output New  |
| 7            | 13                           | 13.0000       | 15.0000      | 0.0000        | X     |   |                   |
| 8            | 54                           | 22.0000       | 44.0000      | 0.0000        | X     |   | Data Transmission |
| 9            | 6                            | 13.6035       | 15.7241      | 4.8544        | ×     |   | Receive           |
| 10           | 44                           | 42.0000       | 41.0000      | 0.0000        | ×     |   | Send              |
| 11           | SUN1                         | 0.0801        | 0.1116       | -0.4631       | X     |   |                   |
| 12           | SUN2                         | 0.5752        | -2.5964      | 0.2889        | 5     |   | Stop              |
| 13           | 5                            | 5.0000        | 5.0000       | 5.0000        | R     |   | Disk File         |
| 14           | SUN1                         | -0.6005       | 2.2179       | -2.2984       | X     |   | Onen Save         |
| 15           | SUN2                         | -0.3955       | 1.2600       | -2.5515       | ×     |   |                   |
| 16           | SUN3                         | -0.4156       | 1.2321       | -2.5125       | X     |   | Clear             |
| 17           | SUN1                         | -0.7925       | 1.4354       | 2.1351        | X     |   | Copy data         |
| 18           | 19                           | 5.387         | 5.141        | -1.834        | 45    |   |                   |
| 19           | SUN4                         | 5.030         | 5.142        | 4.974         | X     |   | Paste data        |
| 20           | SUN5                         | 0.0471        | -0.0059      | -0.1370       | ×     |   |                   |
| 21           | SUN6                         | -0.0544       | 0.0067       | 0.3882        | ×     |   | Exit              |
| 22           | 400                          | 10.0000       | 10.0000      | 10.0000       | X     | - |                   |
| C<br>Operati | peration is complete! Tx: 28 |               |              |               |       |   |                   |

2. You can then paste to excel. The format from left to right order is Point

Name,N,E,Z,CODE.

|    | A     | В       | C       | D       | Е |
|----|-------|---------|---------|---------|---|
| 1  | 2     | -3.331  | -0.648  | 0.417   | A |
| 2  | 3     | 10.1613 | 14.3031 | 0.2756  | A |
| 3  | 4     | 1.634   | 1.7604  | 5.0998  | Х |
| 4  | 5     | 1.6307  | 1.7565  | 5.0713  | Х |
| 5  | SSTAM | 1       | 1       | 0       | Х |
| 6  | 12    | 12      | 12      | 0       | Х |
| 7  | 13    | 13      | 15      | 0       | Х |
| 8  | 54    | 22      | 44      | 0       | Х |
| 9  | 6     | 13.6035 | 15.7241 | 4.8544  | Х |
| 10 | 44    | 42      | 41      | 0       | Х |
| 11 | SUN1  | 0.0801  | 0.1116  | -0.4631 | X |
| 12 | SUN2  | 0.5752  | -2.5964 | 0.2889  | 5 |
| 13 | 5     | 5       | 5       | 5       | R |
| 14 | SUN1  | -0.6005 | 2.2179  | -2.2984 | Х |
| 15 | SUN2  | -0.3955 | 1.26    | -2.5515 | Х |
| 16 | SUN3  | -0.4156 | 1.2321  | -2.5125 | X |
| 17 | SUN1  | -0.7925 | 1.4354  | 2.1351  | Х |

3. It can also copy the data from excel. The format from left to right order

should be Point Name, N, E, Z, CODE.

4. Then paste the data by clicking "Paste data", refer to the picture below.

| Bill To | tal Station d                | lata transfer | software ¥1. | 08 build 1208 | 329   |   |                   |  |
|---------|------------------------------|---------------|--------------|---------------|-------|---|-------------------|--|
| NUM     | PT#                          | E             | N            | Z             | PCODE | ~ | ComPort Setup     |  |
| 2       | 3                            | 10.1613       | 14.3031      | 0.2756        | A     |   | ComPort COM3 💌    |  |
| 3       | 4                            | 1.6340        | 1.7604       | 5.0998        | ×     |   | BaudRate 115200 - |  |
| 4       | 5                            | 1.6307        | 1.7565       | 5.0713        | ×     |   |                   |  |
| 5       | SSTAM                        | 1.0000        | 1.0000       | 0.0000        | ×     |   | File I ransfer    |  |
| 6       | 12                           | 12.0000       | 12.0000      | 0.0000        | ×     |   | Coordinate File 👤 |  |
| 7       | 13                           | 13.0000       | 15.0000      | 0.0000        | ×     |   | Input Output New  |  |
| 8       | 54                           | 22.0000       | 44.0000      | 0.0000        | ×     |   |                   |  |
| 9       | 6                            | 13.6035       | 15.7241      | 4.8544        | ×     |   | Data Transmission |  |
| 10      | 44                           | 42.0000       | 41.0000      | 0.0000        | ×     |   | Receive           |  |
| 11      | SUN1                         | 0.0801        | 0.1116       | -0.4631       | X     |   | Sand              |  |
| 12      | SUN2                         | 0.5752        | -2.5964      | 0.2889        | 5     |   | Jend              |  |
| 13      | 5                            | 5.0000        | 5.0000       | 5.0000        | R     |   | Stop              |  |
| 14      | SUN1                         | -0.6005       | 2.2179       | -2.2984       | X     |   | Disk File         |  |
| 15      | SUN2                         | -0.3955       | 1.2600       | -2.5515       | ×     |   | Open Save         |  |
| 16      | SUN3                         | -0.4156       | 1.2321       | -2.5125       | ×     |   |                   |  |
| 17      | SUN1                         | -0.7925       | 1.4354       | 2.1351        | X     |   | Clear             |  |
| 18      | 19                           | 5.387         | 5.141        | -1.834        | 45    |   | Conv data         |  |
| 19      | SUN4                         | 5.030         | 5.142        | 4.974         | ×     |   |                   |  |
| 20      | SUN5                         | 0.0471        | -0.0059      | -0.1370       | ×     |   | Paste data        |  |
| 21      | SUN6                         | -0.0544       | 0.0067       | 0.3882        | ×     |   |                   |  |
| 22      | 400                          | 10.0000       | 10.0000      | 10.0000       | ×     |   | Evit              |  |
| 23      | 5                            | 5.0000        | 5.0000       | 5.0000        | ×     |   |                   |  |
| L       | 1_                           |               |              |               |       | × |                   |  |
| Operat: | perstion is complete! Tx: 28 |               |              |               |       |   |                   |  |

# 2 Instruction of connecting controller with the instrument by Bluetooth

#### 2.1 Set in total station

After pressing the start button, press the [MENU] button to enter the menu interface, and then press the number key 8, in the pop-up dialog box press [ $\mathbf{\nabla}$ ] to select Bluetooth option.

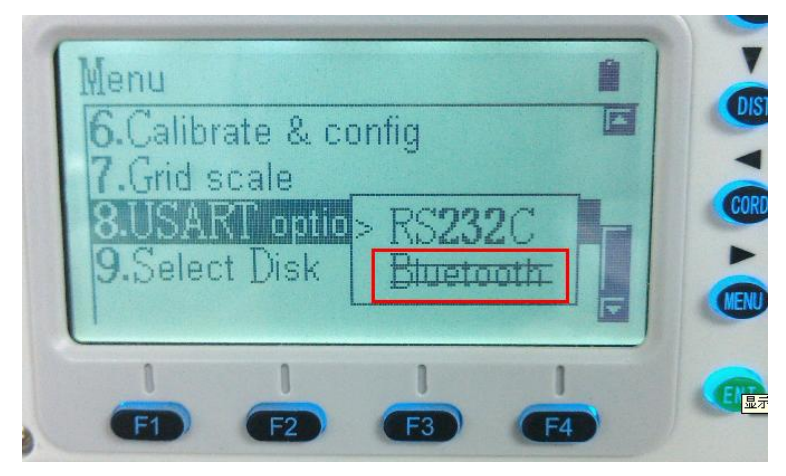

Click the [ENT] key to confirm and click [ESC] key to cancel.

#### 2.2 Set in the controller

- 2.2.1 Bluetooth Settings
- 1. Go to "Settings" and then "Bluetooth" to set the Bluetooth.

| 😝 Settings                                                           | # と €                              | СШОК  |  |  |  |
|----------------------------------------------------------------------|------------------------------------|-------|--|--|--|
| Bluetooth                                                            |                                    |       |  |  |  |
| Tap Add new device to s<br>Bluetooth devices. Tap o<br>its settings. | earch for other<br>n a device to m | odify |  |  |  |
| Connected                                                            |                                    |       |  |  |  |
| Add new device                                                       |                                    |       |  |  |  |
| Disconnected                                                         | 1                                  |       |  |  |  |
| 😵 zhd_3002759                                                        |                                    |       |  |  |  |
| 😵 zhd_3002780                                                        |                                    |       |  |  |  |
| 🛞 zhd_0971014                                                        |                                    |       |  |  |  |
| 🚯 TotalStation                                                       |                                    |       |  |  |  |
|                                                                      |                                    |       |  |  |  |
|                                                                      |                                    |       |  |  |  |
|                                                                      |                                    |       |  |  |  |
| Devices Mode COM Po                                                  | rts                                |       |  |  |  |
|                                                                      | ŧ                                  |       |  |  |  |
|                                                                      |                                    |       |  |  |  |

2. Click "Add new device" to search the total station. Then you will see the it in the list. Then click "Next", enter the pin code "1234" and then click "Next".

| 💱 Settings 🛛 🛱 🍋 🗰                            | 🞥 Settings 🛛 🗮 🖾 📢 🎟                                                                                                  |
|-----------------------------------------------|----------------------------------------------------------------------------------------------------|
| Select a Bluetooth Device 🛛 🔞                 | Enter Passcode 👔                                                                                                    |
| Select a device to connect with and tap Next. | Enter a passcode to establish a secure<br>connection with zhd_3002759.                                                |
| <mark>》zhd_3002759</mark>                     | Press 'Next' to continue if a passcode is not<br>required.                                                            |
|                                               | Passcode: ****                                                                                                    |
| Refresh                                       | 123 1 2 3 4 5 6 7 8 9 0 - = •<br>Tab q w e r t y u i o p []<br>CAP a s d f g h j k I ;<br>Shift z x c v b n m , . / + |
| Cancel III Next                               | Ctláū `\\ ↓↑++→                                                                                                    |
|                                               | Back Next                                                                                                    |

3. Click "COM Ports" in the bottom, then click "New Outgoing Port" to select a port.

| 🐮 Settings 🛛 🛱 🖾 📢 🎟 🕅                                                                                                    | 🐉 Settings 🛛 📰 🎦                                                                               | ₩ ■  |
|----------------------------------------------------------------------------------------------------|------------------------------------------------------------------------------------------------|------|
| Bluetooth                                                                                                    | Add a Device                                                                                   | 0    |
| After pairing with a device, to set up a COM<br>port tap New Outgoing Port. For other options,<br>tap and hold an existing port.<br>TotalStation (COM6)<br>New Outgoing Port | Select the device you want to add<br>zhd_3002759<br>zhd_3002780<br>zhd_0971014<br>TotalStation |      |
|                                                                                                    | Cancel                                                                                         | Next |

4. Choose a unused port and then click "Finish".

### HI T $\Lambda$ R G E T

| 💕 Settings   | ***<br>*** | בו 🕂 💷 |
|--------------|------------|--------|
| Bluetooth    |            | 2      |
| Port:        |            |        |
| COM6         |            | -      |
| COM1         |            | ~      |
| COM2         |            |        |
| СОМЗ         |            | **     |
| COM4<br>COM5 |            |        |
| COM6         |            |        |
| COM7         |            |        |
| COM8         |            |        |
| COM9         |            | $\sim$ |
|              |            |        |
|              |            |        |
|              |            |        |
|              |            |        |
| Back         |            | Finish |

- 2.2.2 Bluetooth connections in SurvCE
- 1. Run SurvCE software.

2. Click "Equip" and then "1Total Station" in the main interface of SurvCE software..

| SurvCE                    | ≜ # ⊀ ×              |
|---------------------------|----------------------|
| 😂 JOB:A                   | 📄 🛃 📵                |
| <u>S</u> urvey <u>C</u> ( | )GO <u>R</u> oad     |
| <u> </u>                  | Equip                |
| 1 Total<br>Station        | <u>6</u> Localizat 🔠 |
| 2 GPS Base  🕱             | 7 Check Level 📟      |
| <u>3</u> GPS Rover 🚏      | 8 Tolerances 🔐       |
| _4 GPS<br>⊈ Utilities 🛛 🕸 | 9 Peripherals 👫      |
| <u>5</u> Configure 📌      | _ About<br>SurvCE ■  |

3. In "Current" interface, select "Topcon Direct" for "Manufacturer" and

"GTS Series (non-motorize)" for "Model".

| 🔗 Surv( | E            | ß              | a 🗱 ┥          | € ×  |
|---------|--------------|----------------|----------------|------|
| 😤 Instr | ut Setu      | p 📳            |                | X    |
| Current | Comms        | Setting        | IS             |      |
| 1       |              |                |                |      |
| Manufac | :turer:      |                |                |      |
| Topcon  | Direct       |                | <b>-</b>       | 1    |
| Model:  | GTS Seri     | ies (non-i     | motoriz        | :E 🔻 |
| 📳 ТТТ   |              |                |                | 3    |
|         |              |                |                |      |
|         |              |                |                |      |
|         |              |                |                |      |
| Load    | <u>S</u> ave | <u>R</u> ename | e <u>D</u> ele | ete  |

4. Then go to "Comms" interface, select "Bluetooth" for "Bluetooth" and "Generic" for "BT Type". As to the com port, it's the one you selected in the Bluetooth setting.

| 🔗 SurvC | E          | i 💩 🗱 📢 >  | ¢ |
|---------|------------|------------|---|
| 💝 Instr | ut Setup 📳 | a) 🔽 🗙     |   |
| Current | Comms Sett | tings 5    | _ |
|         | 1          |            |   |
| Type:   | Bluetooth  | • 2        |   |
| ВТ Туре | Generic    | <b>-</b> 3 |   |
| Port:   | COM 7      | <b>•</b> 4 |   |
|         |            |            |   |
|         |            |            |   |
|         |            |            |   |

#### 2.2.3 Store points

1. Click the "Store Points" items in the "Survey" options.

# HI • T Λ R G E T

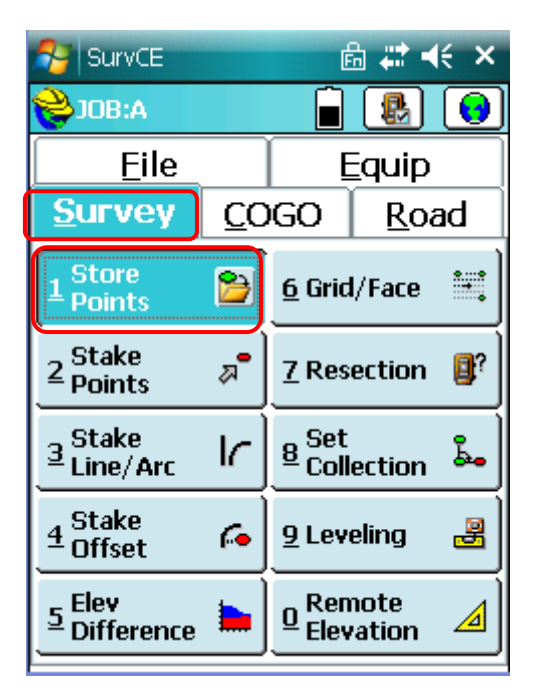

2.Select the upper-left corner of [R], you can remotely operate the instrument to measure, and display the data on the instrument on the blow screen.

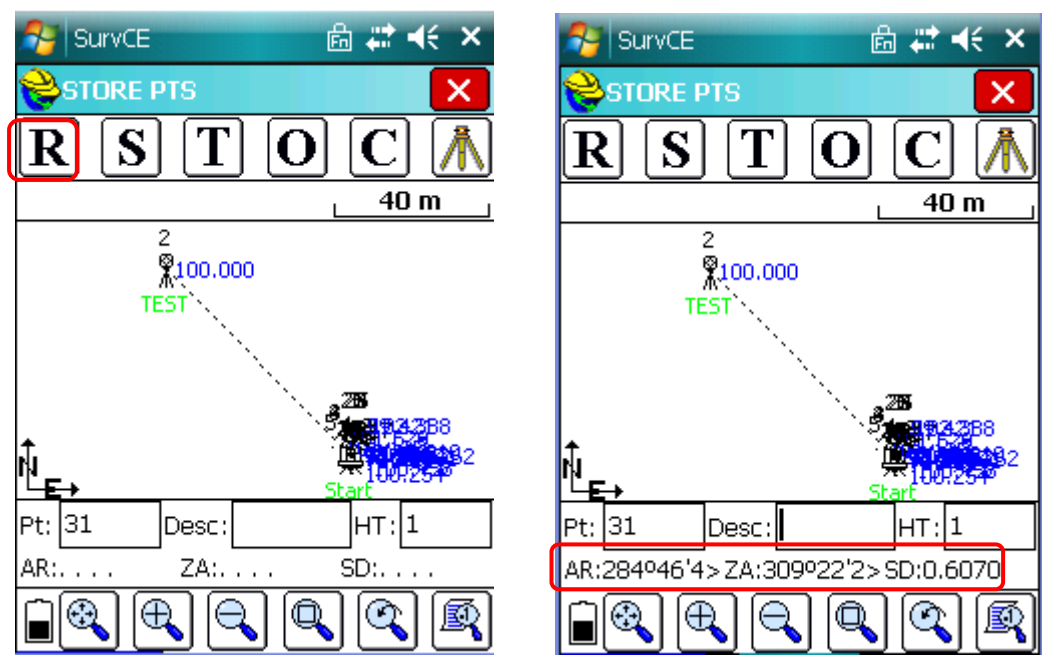

The data display on the hand book show that the instrument is connected to the hand book.

### 3. The usage of USB flash disc and SD card

3.1 For ZTS320, the projects can be conducted in the SD card or USB flash disc.

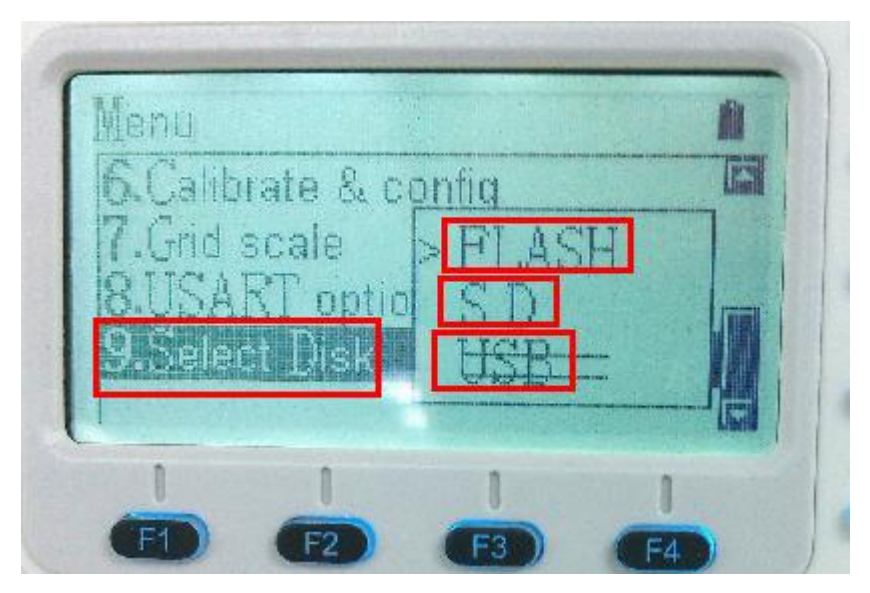

3.2 Go to "Menu' and then "Select Disc" to select a disc for the projects.3.3 Then you can create new files for the projects and all this files will be

saved in the disc you selected before.